## Author ID (РИНЦ)

1 Шаг. Чтобы узнать Author ID в РИНЦ, надо войти в личный кабинет на сайт www.eLibrary.ru. Этот номер присваивается любому автору автоматически. Следуя навигатору, можно определить идентификатор РИНЦ.

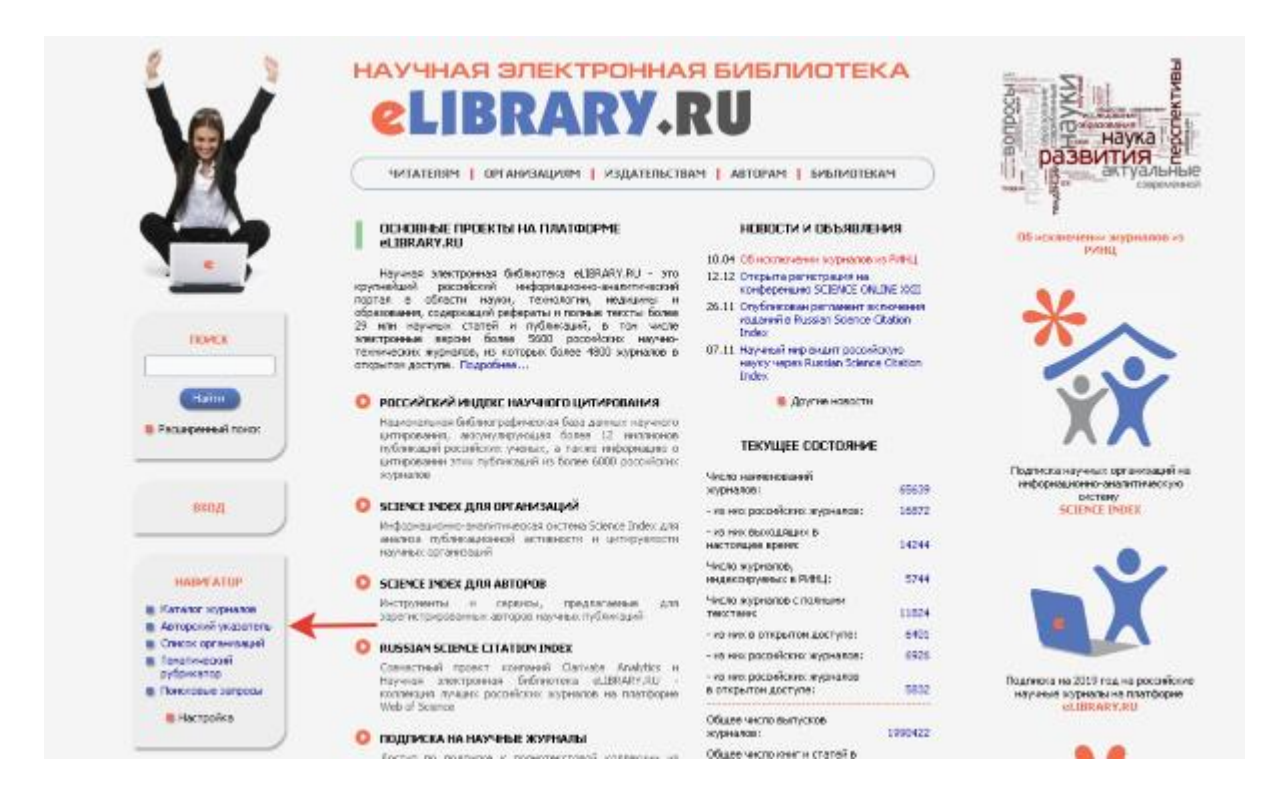

**2 Шаг.** Нажать на авторский указатель. В появившемся поле ввести нужную фамилию, инициалы. Запустить поиск.

|                        | ПАРАМЕТРЫ                                                                                       |
|------------------------|-------------------------------------------------------------------------------------------------|
| Фамилия: 🕜             | Персональный идентификатор автора: 🔞                                                            |
| Алферов В.Н.           | SPIN-KOA:                                                                                       |
| Город: 🔞               | Страна: 🔞                                                                                       |
| Москва (287493)        | <b>v</b>                                                                                        |
| Организация: 👩 👘 🔲 - И | іскать в аффилиациях авторов в публикациях                                                      |
|                        | Выбрать                                                                                         |
|                        |                                                                                                 |
| Тематика: 👔 🗌 - У      | ′читывать рубрики из анкеты автора 🛛 Показатели: 😢                                              |
| Тематика: 😧 🗌 - У      | <ul> <li>читывать рубрики из анкеты автора</li> <li>Показатели: (2)</li> <li>по РИНЦ</li> </ul> |
| Тематика: 📀 🗌 - У      | /читывать рубрики из анкеты автора Показатели: 📀<br>т По РИНЦ т<br>оров, имеющих публикации 📀   |

**3 Шаг.** В профиль автора непременно входит обозначение места работы. В списке его публикаций рядом с каждой работой есть маленькая диаграмма. Надо нажать на нее и найти требуемую информацию.

|                                                                                                    |                          | ПАРАМЕТРЫ                   |               |            |       |          |
|----------------------------------------------------------------------------------------------------|--------------------------|-----------------------------|---------------|------------|-------|----------|
| Фамилия: 🌔                                                                                                    |                          | Персональный иде            | нтификатор а  | втора: 🕜   |       |          |
| Алферов В.                                                                                                    | 1.                       | SPIN-KDA:                   | •             |            |       |          |
| Город: 🔞                                                                                                    |                          | Страна: 🔞                   |               |            |       |          |
| Москва (28                                                                                                    | 7493)                    | •                           |               |            | •     | •        |
| Организаци                                                                                                    | е 👩 👘 – Искать в а       | аффилиациях авторов в публи | икациях       |            |       |          |
| Tourners                                                                                                    | - Munter and             |                             |               |            |       |          |
| тематика: (                                                                                                    | 🥖 🗌 - Учитывать          | ь руорики из анкеты автора  |               | Показатели | :0    | _        |
|                                                                                                    |                          |                             | •             | по РИНЦ    |       | <u> </u> |
| 🗌 - показы                                                                                                    | вать только авторов, име | жощих публикации 📀          |               |            |       |          |
| Сортировка                                                                                                    |                          | Порядок:                    |               | _          |       | _        |
| по фамилии                                                                                                    | •                        | по возрастанию 🔻            | 0.00          | ить        | Приск |          |
|                                                                                                    |                          |                             |               |            |       |          |
|                                                                                                    |                          |                             |               |            |       |          |
| <b>0 D0 D 0 D D D D D D D D D D</b> |                          | 20 December 10 and 10 and   |               |            |       |          |
| U BOBIUHA                                                                                                    | ідено авторов: т из язво | изэ. Показано на данной стр | занице: с т п |            |       |          |
|                                                                                                    |                          |                             |               |            |       |          |
| ~                                                                                                    |                          | ABTOD                       |               | Публ.      | Цит.  | Хир      |

4 Шаг. Под фамилией будет обозначен SPIN-код автора в РИНЦ. Здесь же можно увидеть его идентификационный номер.

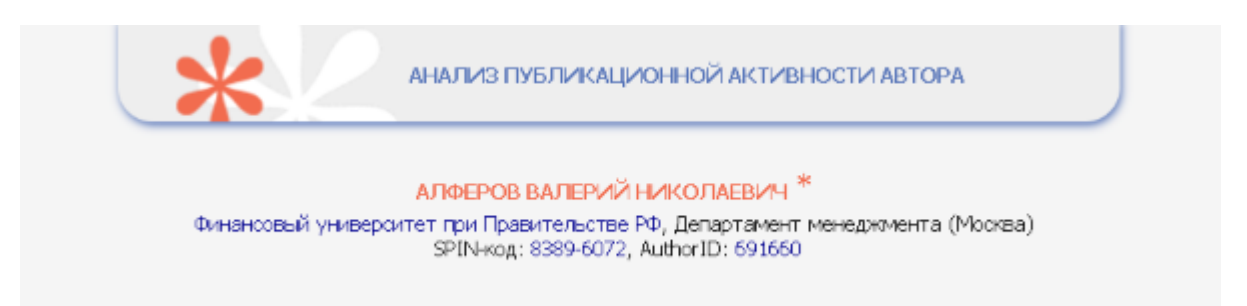

Важно узнать SPIN-код РИНЦ, чтобы быть уверенным, что публикация привязана именно к тому человеку, который ее создал.